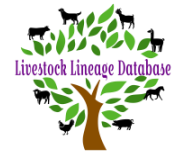

| Boer Goat Australia L   | iveSt                                  |
|-------------------------|----------------------------------------|
| My Account              |                                        |
| Dashboard               |                                        |
| 🖨 Inbox                 |                                        |
| 📧 Membership            |                                        |
| Studs                   |                                        |
| 🗀 My Studs              |                                        |
| Q Stud Search           |                                        |
| Animals                 |                                        |
| 🗅 My Animals            |                                        |
| Q Animal Search         | Click on Requests – under Transactions |
| Transactions            |                                        |
| A Requests              |                                        |
| E Invoices              |                                        |
| Approvals               |                                        |
| System Administration   |                                        |
| 📧 Membership Management |                                        |
| 요 User Management       |                                        |
| Document Configuration  |                                        |
| Reference Data          |                                        |

Requests

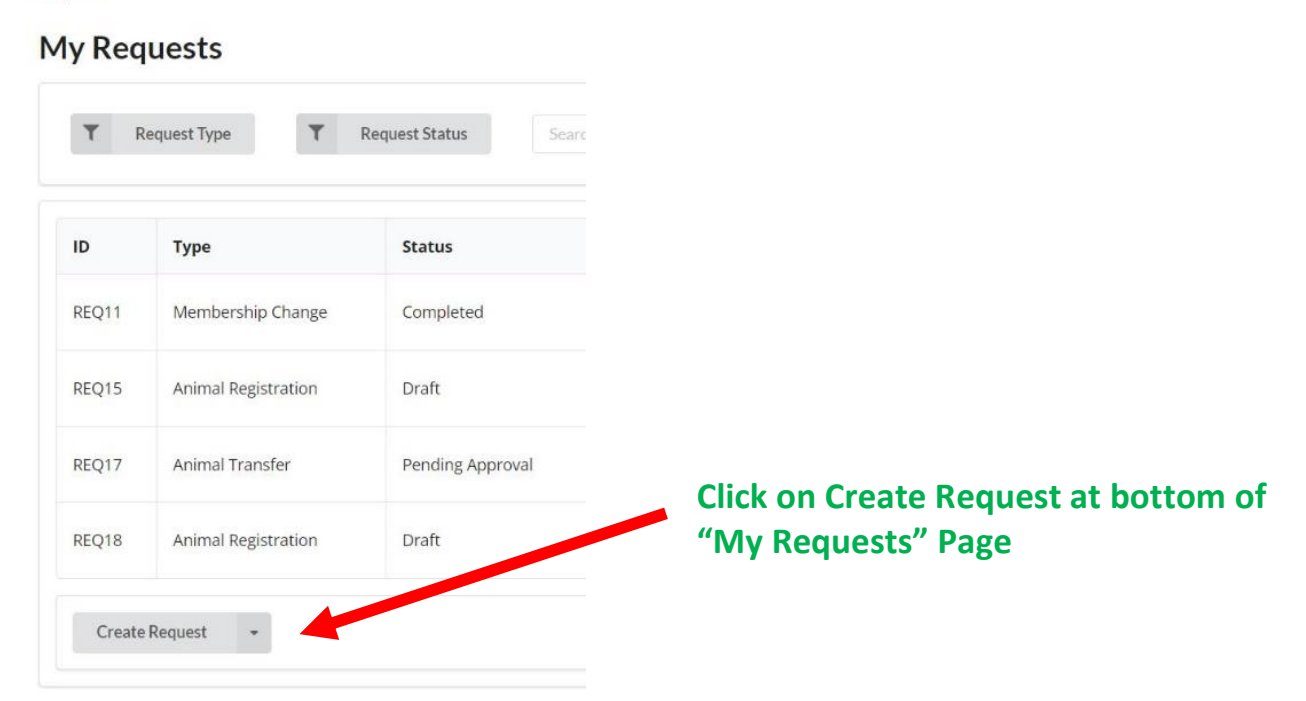

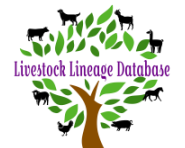

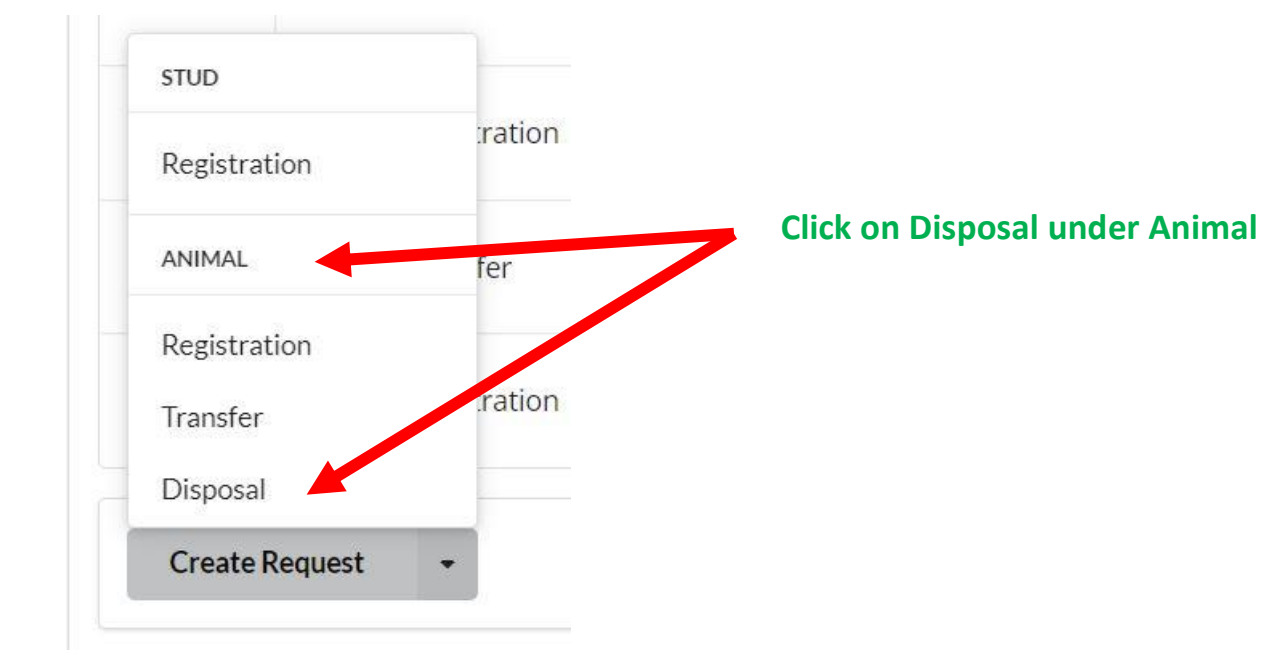

#### **Disposal Request**

| My Account<br>Dashboard<br>Inbox<br>Membership          | Animal Disposal Request<br>Request Number: REQ217<br>Request Status: Draft |                                            |
|---------------------------------------------------------|----------------------------------------------------------------------------|--------------------------------------------|
| Studs<br>My Studs<br>Q. Stud Search                     | Request Details                                                            |                                            |
| Animals D My Animals Q Animal Search                    | Request Description                                                        |                                            |
| Transactions<br>✓ Requests<br>중 Invoices<br>✓ Approvals | Disposal Details<br>Disposal Date Disposal Method<br>28/03/2022   Export - | Property and the stand Science & March 199 |
| System Administration                                   | Disposal Comments                                                          | 6                                          |
|                                                         | Animals                                                                    | 0                                          |
|                                                         |                                                                            | No Animals Assigned  Add Animal            |
|                                                         | + Add Animal                                                               |                                            |
|                                                         | Submit Request                                                             |                                            |

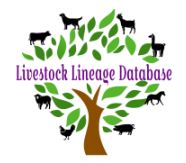

#### The Request Description allows you to see what each request was for.

| Animal Disposa<br>Request Number: REQ2 <sup>2</sup><br>Request Status: Draft<br>Create Date: 28/03/2022 | I Request       |                     |                                    |
|----------------------------------------------------------------------------------------------------|-----------------|---------------------|------------------------------------|
| Request Details<br>Request Description<br>Sold to Mr & Mrs Non Mr                                       | ember           |                     |                                    |
| Disposal Details                                                                                        | Dienocal Mathed | •                   | Choose Export/Deceased/Sold        |
| 28/03/2022                                                                                              | Export          | •                   | Disposal Comment suggestion – Sold |
| 28/03/2022                                                                                              | Export          |                     | registered or sold as Un-          |
| Disposal Comments                                                                                       | Deceased        |                     | purchaser can transfer animal into |
|                                                                                                    | Sold            |                     | their name if they join.           |
| sposal comments                                                                                         |                 | Ro Animals Assigned | • Add Animal                       |
| + Add Animal                                                                                            |                 |                     |                                    |
|                                                                                                    |                 |                     |                                    |

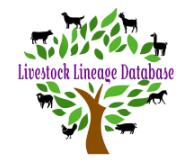

Select Animal

| AML2       Registered       F B1050       ADCFB1050       Male       Image: Comparison of Comparison of Comp | Number | Status     | Name                 | Registration Number | Sex    |   |            |    |
|----------------------------------------------------------------------------------------------------|--------|------------|----------------------|---------------------|--------|---|------------|----|
| AML3       Registered       FERRARO       ACARHO003       Male       Image: Comparison of the comparison of the comp | AML2   | Registered | F B1050              | ADCFB1050           | Male   | * |            |    |
| AML4       Registered       WW1064 (IMP.NZ) (ET)       IMNFP1064       Female       Image: Comparison of the comparison of the compari | AML3   | Registered | FERRARO              | ACARH0003           | Male   | * |            |    |
| AML5     Registered     WW163 (ET)     WW163     Male       AML6     Registered     WW19     AGF88-19     Male                                                                                                    | AML4   | Registered | WW1064 (IMP.NZ) (ET) | IMNFP1064           | Female | • |            |    |
| AML6 Registered WW19 AGF88-19 Male • Select Anima                                                                                                    | AML5   | Registered | WW163 (ET)           | WW163               | Male   | * |            |    |
|                                                                                                    | AML6   | Registered | WW19                 | AGF88-19            | Male   | * | Select Ani | ma |

#### Animals

| #    | Name       | Registration Number |
|------|------------|---------------------|
| AML2 | F B1050    | ADCFB1050           |
| AML5 | WW163 (ET) | WW163               |
| +    | Add Animal |                     |

• Note – Would be best to keep each request to one purchaser.

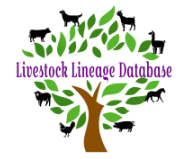

| #    | Name       | Registration Number |
|------|------------|---------------------|
| AML2 | F B1050    | ADCFB1050           |
|      |            |                     |
| +    | Add Animal |                     |
|      |            |                     |

When you have finished adding animals to your disposal request, you can click on 'Save Request', to be able to add more animals later or click 'Submit Request' to go to the approval stage.

| My Account                                                       | WISGT  | Reau   | invoice Pending (invit)                   | 30/01/2022 03.40.13 | 50/01/2022 05.46.21 |   |
|------------------------------------------------------------------|--------|--------|-------------------------------------------|---------------------|---------------------|---|
| <ul> <li>Dashboard</li> <li>Inbox</li> <li>Manharatia</li> </ul> | MSG2   | Read   | Membership Change Request Created (REQ8)  | 30/01/2022 05:40:13 | 30/01/2022 05:48:16 | * |
| Studs                                                            | MSG186 | Unread | Approval Pending (APR64)                  | 11/02/2022 01:26:34 | -                   | * |
| <ul> <li>My Studs</li> <li>Q Stud Search</li> </ul>              | MSG184 | Read   | Animal transfer Request Submitted (REQ9), | 11/02/2022 01:26:08 | 11/02/2022 01:26:25 | * |

You will receive a message in your inbox with a link to your request approval or

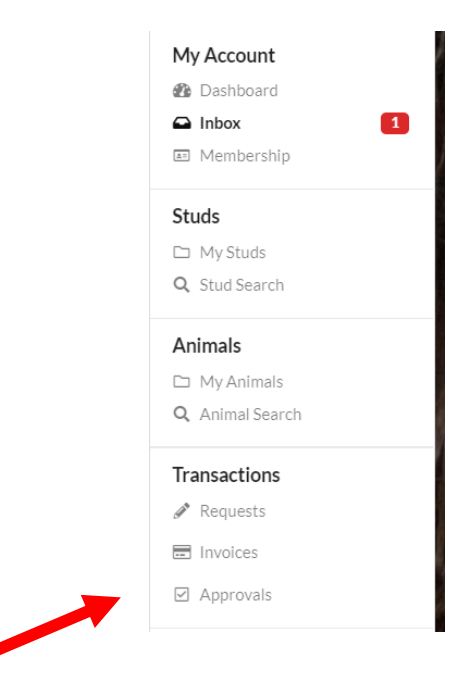

You can click on Approvals under Transactions.

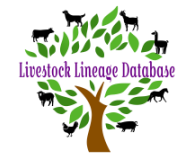

#### Approvals

Approvale

| T Ap  | proval lype T Appro | Search              | ų <b>x</b> |                 | Results Per F | Page: 25 |
|-------|---------------------|---------------------|------------|-----------------|---------------|----------|
| D     | Description         | Туре                | Status     | Assigned To     | Date Created  |          |
| APR1  | Animal Registration | Animal Registration | Approved   | Melissa Johnson | 30/01/2022    | •        |
| APR54 | Animal Disposal     | Animal Disposal     | Approved   | Melissa Johnson | 09/02/2022    | •        |
| APR64 | Animal Transfer     | Animal Transfer     | Pending    | Melissa Johnson | 11/02/2022    | 4        |

Click on the arrow next to the date of the pending request.

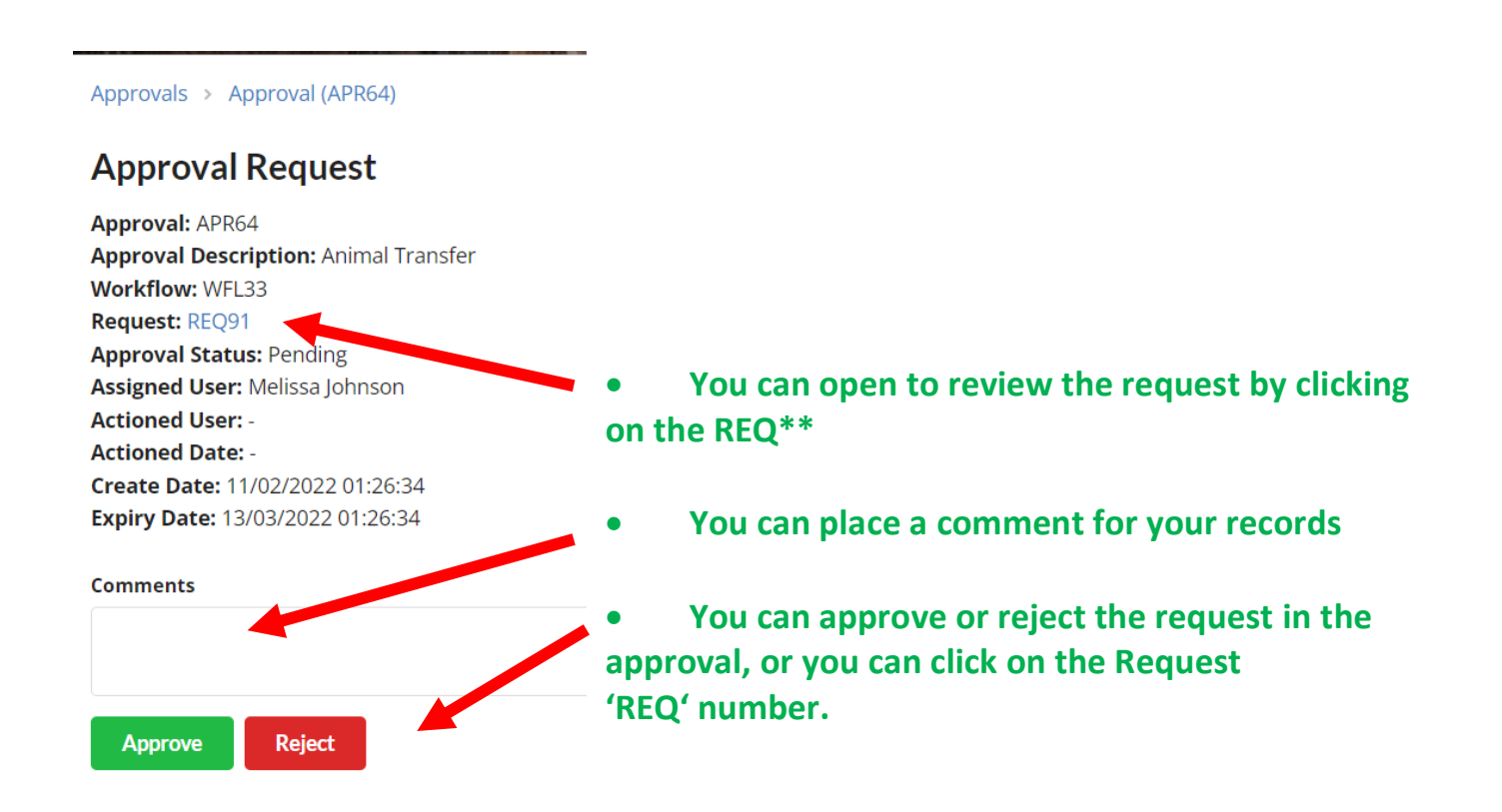